## 1.\_ Acceda a <u>www.aulafae.org</u> y clique en Identifícate.

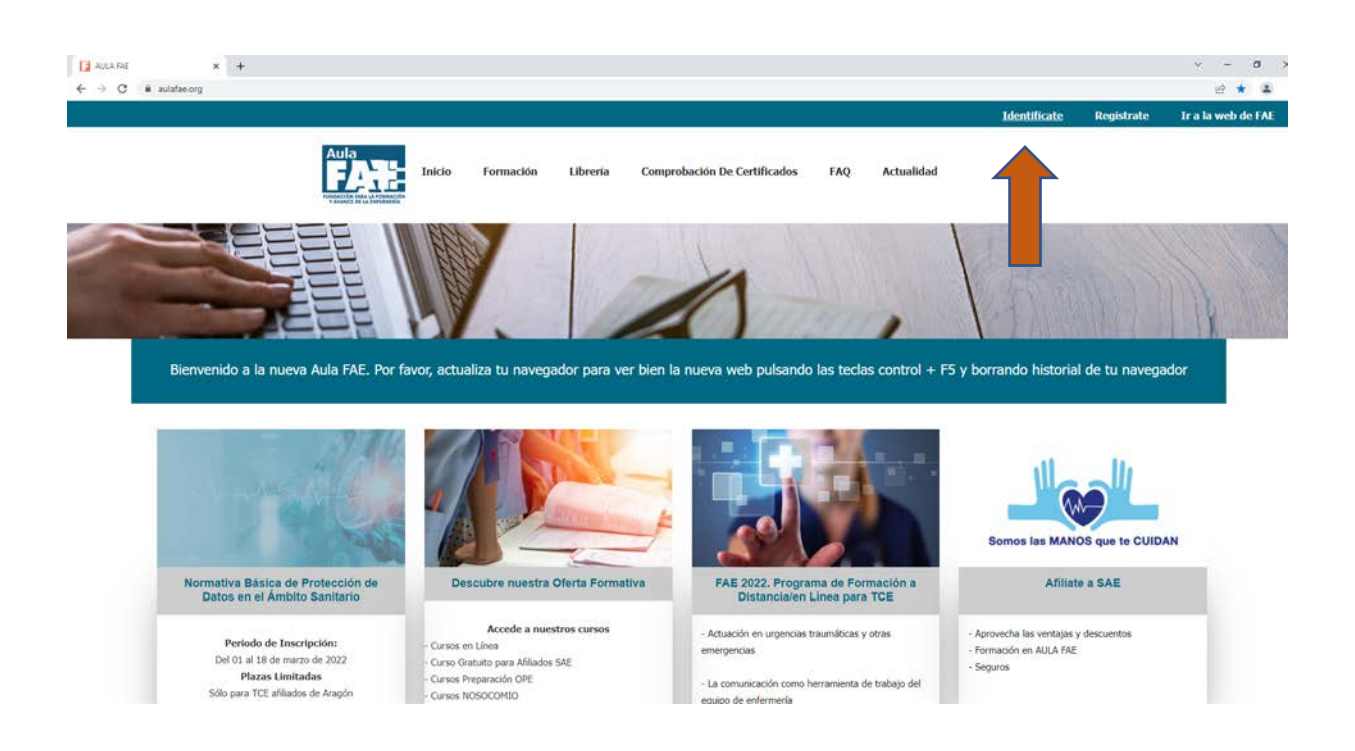

2.\_ Una vez identificado, pulse en Formación

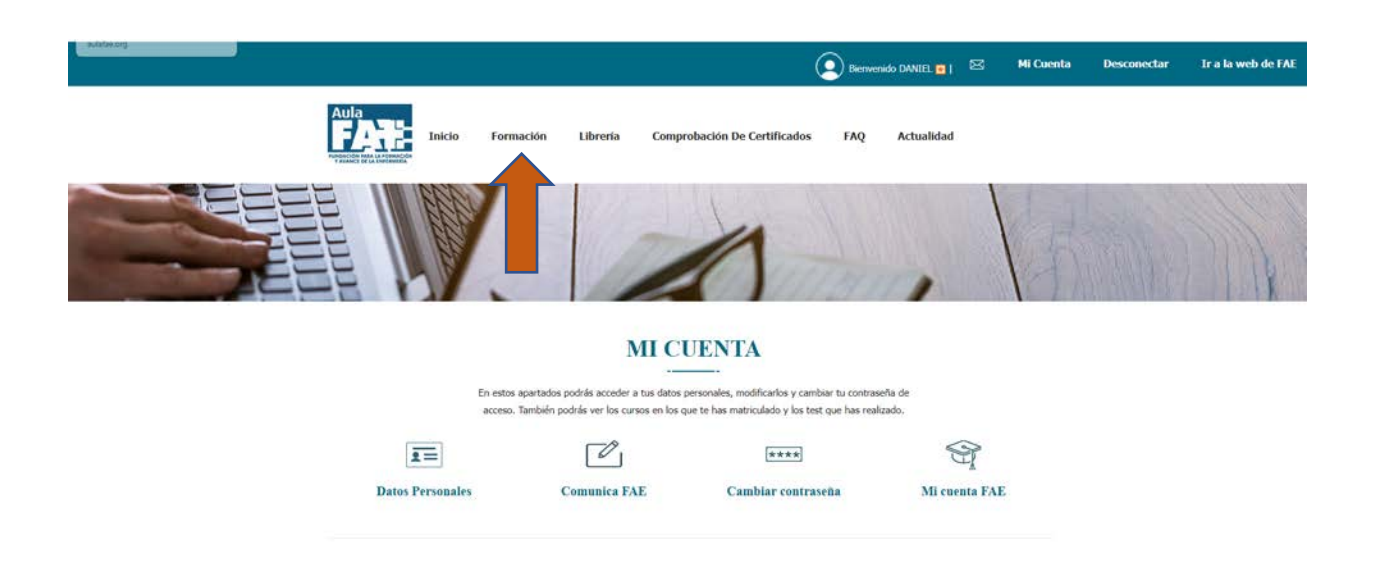

**3.** En oferta de cursos, seleccione bloques en tipo de curso y podrá acceder a la oferta especial para afiliados de SAE Aragón.

| 😭 CMS SAE DAE 🛛 🗙 🚼 AULA FORMA                                  | CON FAE- FORM + +              |                                                 |                          |                              |        |             |           |                 | ~ - Ø ×            |
|-----------------------------------------------------------------|--------------------------------|-------------------------------------------------|--------------------------|------------------------------|--------|-------------|-----------|-----------------|--------------------|
| ← → C # aufafae.org/formacion                                   |                                |                                                 |                          |                              |        |             |           |                 | 12 A D 4 1         |
| Plat cili para retroceder una página o pulsa unos regundos para | ver el historial               |                                                 |                          | (                            | Decree | edo ADCLA 👥 | 🖂 Mi Cuer | ita Desconectar | Ir a la web de FAE |
|                                                                 |                                | Formación                                       | Libreria                 | Comprobación De Certificados | FAQ    | Actualidad  |           |                 |                    |
|                                                                 |                                | 1                                               |                          | 1                            | 100    | ,           |           | 100             |                    |
|                                                                 | OFERTA DE CURS                 | OS<br>Tipo de curso                             |                          | Titulación                   |        |             |           |                 |                    |
|                                                                 |                                | v Dioques                                       |                          | *                            | *      | Filtran     |           |                 |                    |
|                                                                 | Se han encontrado 2 resultador | s que coinciden con su bû<br>Curso: (<br>Misimb | isqueda:<br>Oferta espec | ial afilados de Aragón       |        |             |           |                 |                    |
|                                                                 |                                |                                                 |                          |                              |        |             |           |                 |                    |

4.\_ Una vez que clique en Más información, le aparecerán los tres cursos que forman parte

del pack. Debe seleccionar convocatoria de cada curso y centro de recogida.

| CMS SAE FAE X Drive expected affields de Alia; X +                                                              |                                                                                                    |                 | -   | o x           |
|----------------------------------------------------------------------------------------------------|----------------------------------------------------------------------------------------------------|-----------------|-----|---------------|
| ← → C Ó https://www.aulatse.org/oferts-especial-afiliados-de-aragon                                             |                                                                                                    | 10 10 1         | × @ |               |
| 🧧 Acresitación de for. 🗧 Consultar Expedien. 🕴 Acreditación de la t. 🛕 Agencia de Calidad. 🦉 Consisión Ealeanes |                                                                                                    |                 |     |               |
|                                                                                                    |                                                                                                    | 1.2 - 2 - 2 - 2 |     | - <u>1919</u> |
| Inicio > Busqueda de l'ormación > Oferta especi                                                                 | al afiliados de Aragón                                                                                                    |                 |     |               |
| Oferta especial afiliado                                                                                        | os de Aragón                                                                                                    |                 |     |               |
|                                                                                                    | Fecha de Enscripción:<br>07/04/2022 a 06/05/0022<br>Fecha de inscripción: del 12 de sobil al 6 de mayo de 2022 (o hesta agotar plazas)<br>Este bleque online lo conforman los cursos:<br>Cudados de enformeria al nón sano. 50 heras<br>I guardet trajestado. Azendor y cuidados del Téoriso. 50 horas<br>Cudados de enformeria en las unitadas de cardiología y noumilegia. 45 horas<br>Los cursos estás pendentes de resolución por parte de la Considin de Formación<br>Contrusada i del serven Nacional de Sala (CEC)<br>LOS AFILIADOS A SAE DEBINE ESTAR AL CORRENTE DE PAGO Y AFILIADO<br>HASTA LA FINALIZACIÓN DE LA TOTALIDAD DE LOS CURSOS                                                                                                    |                 |     |               |
|                                                                                                    | Selectione Lis convocations de cata caso del pack.                                                                                                    |                 |     |               |
|                                                                                                    | Council of a strandom in the operation of the operation of the operat |                 |     | ^             |
|                                                                                                    | ozopuos se eliverorestá, en una unabudes se cantasoundá r - Selección e uma convocataria                                                                                                    |                 |     |               |
|                                                                                                    | 45 E Comprar                                                                                                    |                 |     | 222           |
| A Escribe aqui para buscar O Et 🙋 🖬 🐏 🔞 🖬                                                                       | 🖿 10°C Mayonn. nabia                                                                                                    | L ^ D 4         | 070 | 4/2022        |

Una vez seleccionadas las convocatorias y el centro de recogida ya puede realizar el pago pulsando en Comprar.